## **Blauser Workstation Components Installation Guide**

To run the Blauser Workstation Components Installer, you will need to be registered at our website (www.blausertech.com) and to be logged into your account. The WorkstationInstall.exe only needs to be run once on each PC that will be running Blauser applications.

BLAUSER

Technologies

- From the home page of our site, click on "Support".
- · Select "Workstation Components Installer".
- · Complete the informational screen as instructed and click "Continue".
- Click "Download Workstation Install exe file". The file is named WorkstationInstall.exe. The program must be run from a PC/Workstation that needs to be able to run Blauser application software. We recommend that you save the update file to a location on your network that can be accessed by one of those PC/Workstations. You do not have to worry about any virus infection with this software as we thoroughly check all files and applications Blauser Technologies releases.

## Installing the Workstation Components

Once you have finished downloading the software, open the folder in which you saved the Workstation Install application and double click the file (we recommend you right-click on the WorstationInstall.exe and "Run as Administrator"). When the following dialogue appears, click the "Yes" button to continue.

| WinZip Self-Extractor                   | $\times$ |
|-----------------------------------------|----------|
| Install Blauser Workstation Components? |          |
| Yes No                                  |          |

Next, click the "Setup" button to begin updating your PC/Workstation:

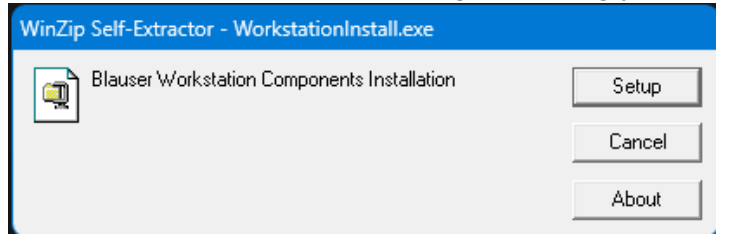

A command window will open showing the installation progress:

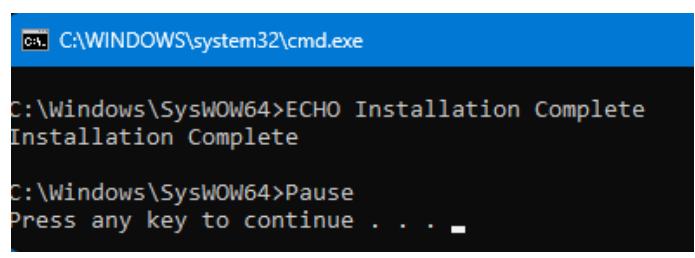

When the "Installation Complete" message is displayed, press any key to end the installation.

You are now ready to run Blauser applications on the PC/Workstation.